## Teacher Use of Baseline Edge

Log into Baseline Edge. The URL is http://baselineedge.com

You are an existing user. Enter your full BPS email; for example, mouse\_minnie@barnstable.k12.ma.us.

Your password is your current Groupwise password.

Once you successfully log in, you will be prompted to authenticate your account. You must go into your Groupwise email account and click on the link that is provided for you to authenticate. If you choose to change your password, you can do so at the authentication screen.

| Existing users,           | sig <mark>n</mark> in | Welcome!                                                                                                    |
|---------------------------|-----------------------|----------------------------------------------------------------------------------------------------|
| Email address<br>Password |                       | BaselineEdge is an easy-to-use, powerful suite of web-<br>based solutions for educators, including features that<br>help improve student achievement, enhance staff<br>effectiveness, manage and measure strategic plans,<br>and streamline operational performance. |
| Bomombor mo               | Format paceward?      |                                                                                                    |

Once you successfully log in, you will see your start screen. Click on MY EVALUATION, and you will see your plan and the corresponding documents.

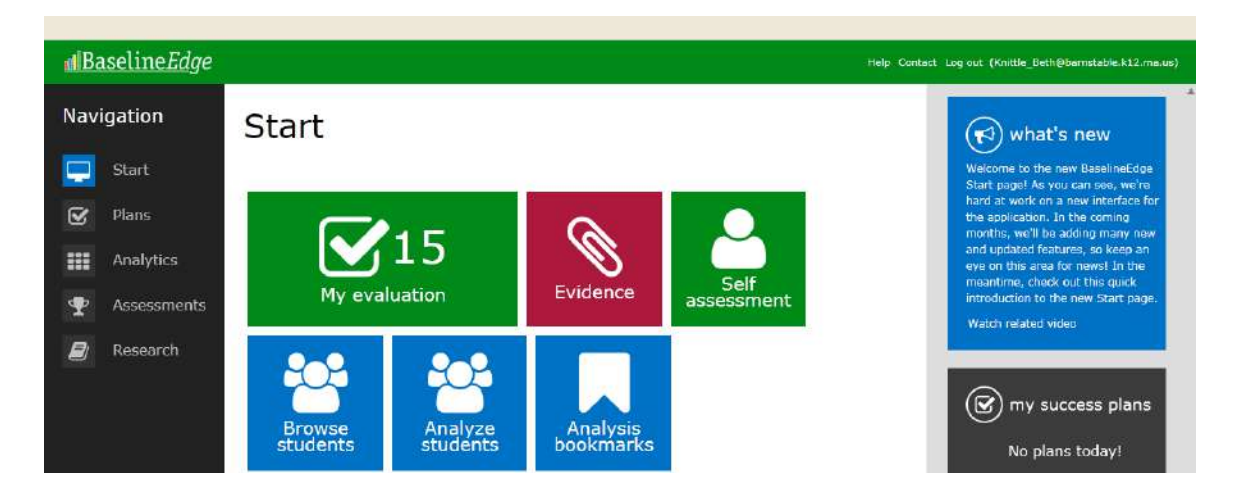

You will need to complete the Self Assessment Form and the Goal Setting Form by October 18, 2013. NOTE that you are the owner of those forms. Click on the icon under forms column to open the document. (If you are not an owner of a document, you will not be able to open it.)

| Action Rish<br>Actor Rish<br>Center<br>Malit New |                | Edic To-Do Reschedule File | er by Tag                                                   | Action Plan    | View Evidence    |               |        |     |
|--------------------------------------------------|----------------|----------------------------|-------------------------------------------------------------|----------------|------------------|---------------|--------|-----|
|                                                  |                | Eille                      | Filters                                                     | Reporting      | Evidence         |               |        |     |
| Action                                           | Plan Center St | aff Evaluation             | ns Self-Directed (In                                        | structional    | Support Pers     | onnel): 2 Yea | ar for | ELI |
| General In                                       | formation      | Completed                  | Description                                                 |                | Owner            | Due Date      | Form   | Tag |
| Measures                                         |                | □                          | Complete Self-Assessment Fo                                 | rm             | ELIZABETH KNITTL | E 10/01/2013  | 图      |     |
|                                                  |                | A []                       | Goals Meeting with Supervise                                | or             | Barnstable Admin | 10/01/2013    |        |     |
|                                                  |                | 目                          | Appendix D. SISP Rubric                                     |                | ELIZABETH KNITTL | E 10/01/2013  | 团      |     |
|                                                  |                | 12                         | Submit Educator Plan Form                                   |                | ELIZABETH KNITTL | E 10/15/2013  | 1      |     |
|                                                  |                |                            | Complete Goal Setting Form                                  |                | ELIZABETH KNITTL | E 10/15/2013  | e      |     |
|                                                  |                | 0                          | Observation 1                                               |                | BETHANN ORR      | 11/15/2013    |        | -   |
|                                                  |                | 8                          | Educator Collection of Evider                               | ce Form        | ELIZABETH KNITTL | E 01/06/2014  | E      |     |
|                                                  |                |                            | Evaluator Record of Evidence                                | Form           | Barnstable Admin | 04/21/2014    |        |     |
|                                                  |                | 回                          | Observation 2                                               |                | BETHANN ORR      | 05/26/2014    |        |     |
|                                                  |                | 回                          | Formative Evaluation- Meeting                               | Ig             | Barnstable Admin | 06/02/2014    | _      |     |
|                                                  |                | B                          | Complete Formative Evaluati<br>(2-year Self-Directed Growth | on Report Form | Barnstable Admin | 06/02/2014    |        |     |
|                                                  |                | 10                         | Complete Summative Evaluat                                  | lon Report     | Barostable Admin | 05/26/2015    | 101    |     |

Work directly in the online form. You can save the form and continue to work on the form at your convenience until it is complete.

| 🖬 Basettnei dge   Implen | nent - Mozilia Firefox                     |                                        |                                                                                                    |                                                                                                    |
|--------------------------|--------------------------------------------|----------------------------------------|----------------------------------------------------------------------------------------------------|----------------------------------------------------------------------------------------------------|
| Ele Edit View History    | Bookmarks Ipols Help                       |                                        | and a second second second second second second second second second second second second second second second |                                                                                                    |
| Fecebook                 | Barnstable Public Schools / Home           | []] BaselineEdge ( Implement           | × +                                                                                                    |                                                                                                    |
| () A https://www.b       | baselineedge.com/ste/liE=/ActionPlans      |                                        | 🖆 🤻 C 🔣 - youtu                                                                                                | ze beseine edge 🔎 🖡 🏦                                                                                                    |
|                          |                                            |                                        |                                                                                                    |                                                                                                    |
| dBaseline <i>Ec</i>      | <u>lge</u>                                 |                                        |                                                                                                    |                                                                                                    |
| Self                     | f-Directed (Instructional Support Personne | 4): 2 Year for ELIZABETH KNITTLE > 5   | elf Assessment (by ELIZABETH KNIITLE)                                                                          |                                                                                                    |
|                          | Save Export to PDF () Print                |                                        |                                                                                                    |                                                                                                    |
|                          | Self-Assessment Form                       |                                        |                                                                                                    | i i i i i i i i i i i i i i i i i i i                                                                                                    |
| Act                      | Complete                                   |                                        |                                                                                                    | LE                                                                                                    |
| Gener                    |                                            |                                        |                                                                                                    | <b>i</b> i s                                                                                                    |
| Measu                    | Primary Evaluator Name/<br>Title:          |                                        |                                                                                                    |                                                                                                    |
| dep.                     | Supervising Evaluator Name/                |                                        |                                                                                                    |                                                                                                    |
|                          | Title/Role in Evaluation:                  |                                        |                                                                                                    |                                                                                                    |
|                          | School(s):                                 | )                                      |                                                                                                    |                                                                                                    |
|                          |                                            |                                        |                                                                                                    |                                                                                                    |
|                          | Part 1: Analysis of Student Learning, G    | rowth, and Achievement                 |                                                                                                    |                                                                                                    |
|                          | Briefly summarize areas of streng          | ath and high-priority concerns for stu | idents under your                                                                                              |                                                                                                    |
|                          | assessments. This form should be           | individually submitted by educator,    | but Part 1 can also be                                                                                         | and the second second se |
|                          | (2)(a)1                                    | who jointly review and analyze stud    | Int data. 603 CMR 35.06                                                                                        |                                                                                                    |
|                          | Lon                                        | plete Summative Evaluation Report      | Parostable Admin 05/26/2015                                                                                    |                                                                                                    |
|                          |                                            |                                        |                                                                                                    |                                                                                                    |
| × Find: or               | 📕 🕹 Dext 🞓 Brevious 🖓 Highlight al 🗔 Mat   | ch case                                |                                                                                                    |                                                                                                    |
| 🛃 start 🔰 📦 🗰            | azila Frefox 🕘 Baseinei dge   Imple        | 💩 Ubrary 🛛 😽 Stringchees               | e. PG - P 🚇 Document ( - Morosof                                                                               | 🧭 🖉 🔵 📎 🗐 🔍 6155 PM                                                                                                    |

When the forms are completed and ready to share your documents with your evaluator, digitally sign your document and check the completion box to the left of the form title.

| The evaluator signature indica proposed goals. It does not de | ates that he or she has received<br>anote approval of the goals. | a copy of the self-assessme | nt form and the goal : | setting form with |  |
|---------------------------------------------------------------|------------------------------------------------------------------|-----------------------------|------------------------|-------------------|--|
|                                                               |                                                                  |                             |                        |                   |  |
| Form Owner Signature                                          |                                                                  |                             |                        |                   |  |
| Form Owner Signature                                          | ) (Digitally Sign)                                               | 1                           |                        |                   |  |

| Southered. | o contra poste                |                   | our our    |   | D |
|------------|-------------------------------|-------------------|------------|---|---|
|            | Complete Self-Assessment Form | ELIZABETH KNITTLE | 10/01/2013 |   |   |
| 12         | Goals Meeting with Supervisor | Barnstable Admin  | 10/01/2013 |   | - |
|            | Appendix D. SISP Rubric       | ELIZABETH KNITTLE | 10/01/2013 |   |   |
| 13         | Submit Educator Plan Form     | ELIZABETH KNITTLE | 10/15/2013 |   |   |
|            | Complete Goal Setting Form    | ELIZABETH KNITTLE | 10/15/2013 | 6 |   |

NOTE: First time use requires you to install Microsoft SILVERLIGHT. When prompted....install!.

| Get Microsoft Silverlight                                        |                                                                                                    |
|------------------------------------------------------------------|----------------------------------------------------------------------------------------------------|
| Silverlight                                                      |                                                                                                    |
| Install Microsoft Silverlight now<br>for a better Web experience |                                                                                                    |
| Click to Install >                                               | 1                                                                                                    |
| QUICK DOWNLOAD / 30 SECOND INSTALL                               |                                                                                                    |
| Get Microsoft Silverlight                                        |                                                                                                    |
| Get Microsoft Silverlight                                        |                                                                                                    |
| Silverlight <sup>.</sup>                                         | Opening Silverlight.oxo                                                                                                    |
| Install Microsoft Silverlight now<br>for a better Web experience | Silverlight.exe<br>which is: Enary Fie (6.6 MB)<br>from: https://elefight.doervice.microeoft.com<br>Would you like to save the Fie? |
|                                                                  | Save File Cancel                                                                                                    |
| QUICK DOWNLOAD / 30 SECORD INSTALL                               |                                                                                                    |
|                                                                  | ≍<br>Install Silverlight                                                                                                    |
|                                                                  | By clicking <b>Install now</b> you accept the Silverlight                                                                           |
|                                                                  | View the Silverlight License Agreement                                                                                              |
| Silverlight                                                      | Silverlight updates automatically.<br>View the Silverlight Privacy Statement                                                        |
| J                                                                | [Install now]                                                                                                    |